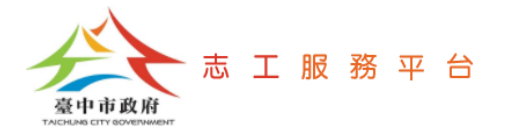

# 志工申請獎勵

文件版次:v1.2(114/03/21)

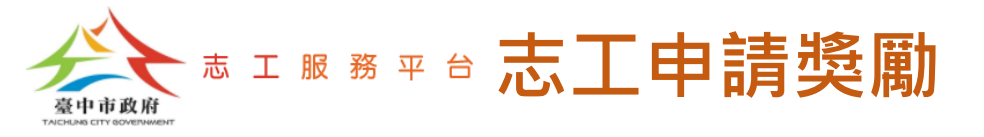

## 單筆新增志工申請獎勵資料

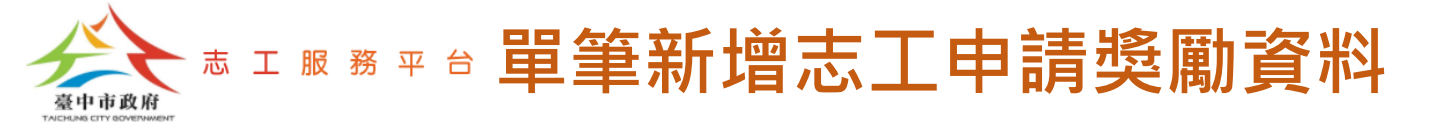

#### Step 1: 登入帳號後,點選【管理】按鈕。

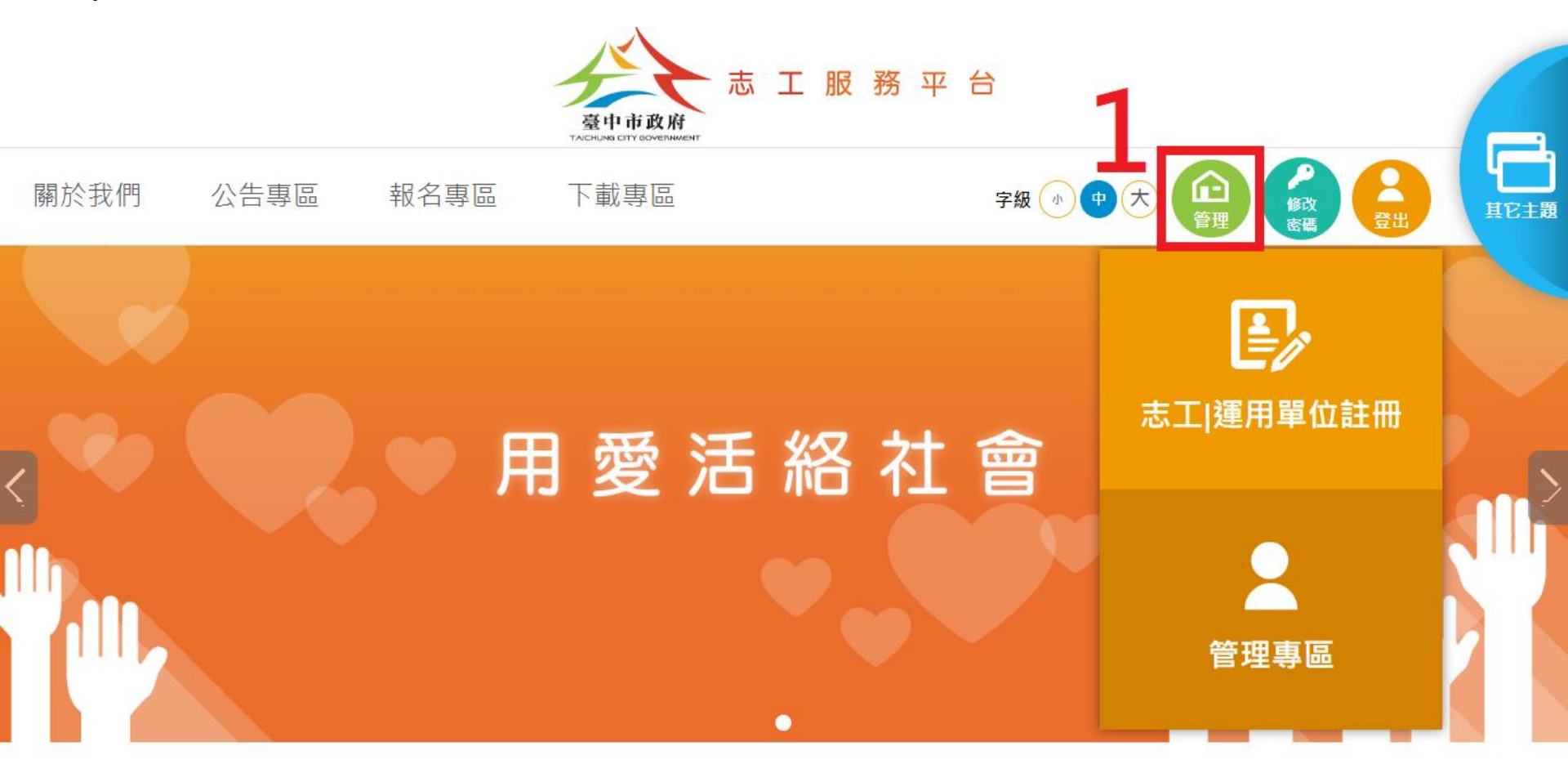

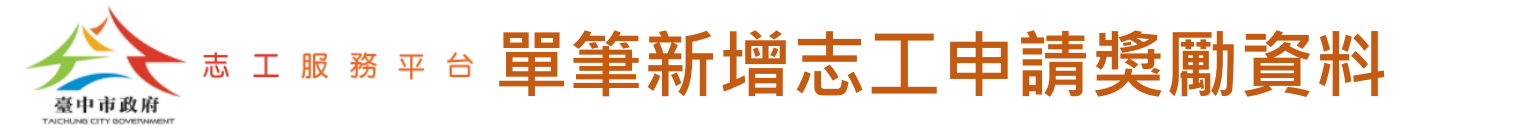

#### Step 2: 點選【志工獎勵表揚管理-志工申請獎勵】。

志工獎勵表揚管理

志丁申請獎勵

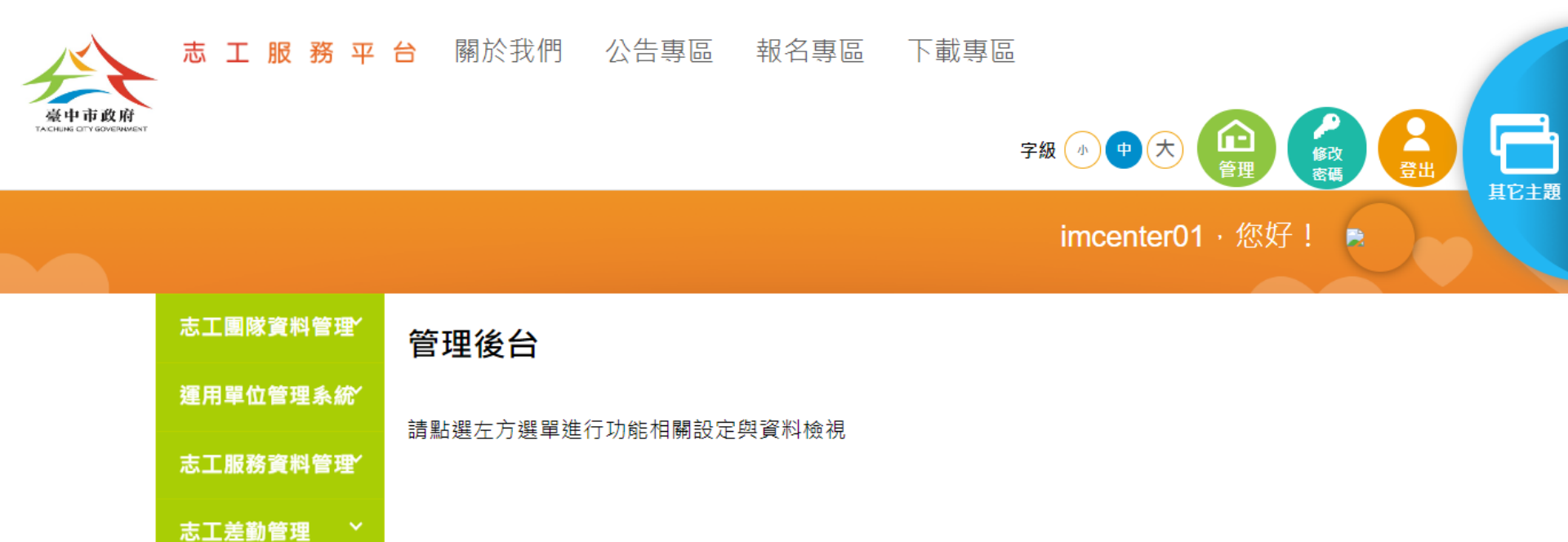

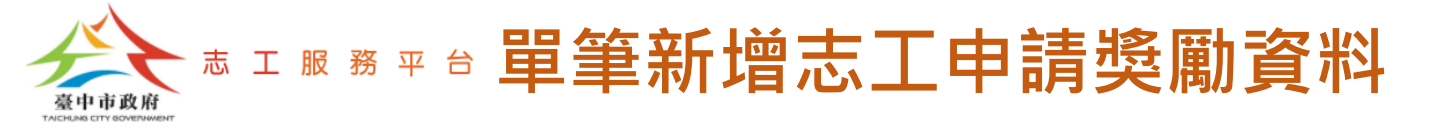

#### Step 3: 點選【申請】按鈕。

### 志工申請獎勵

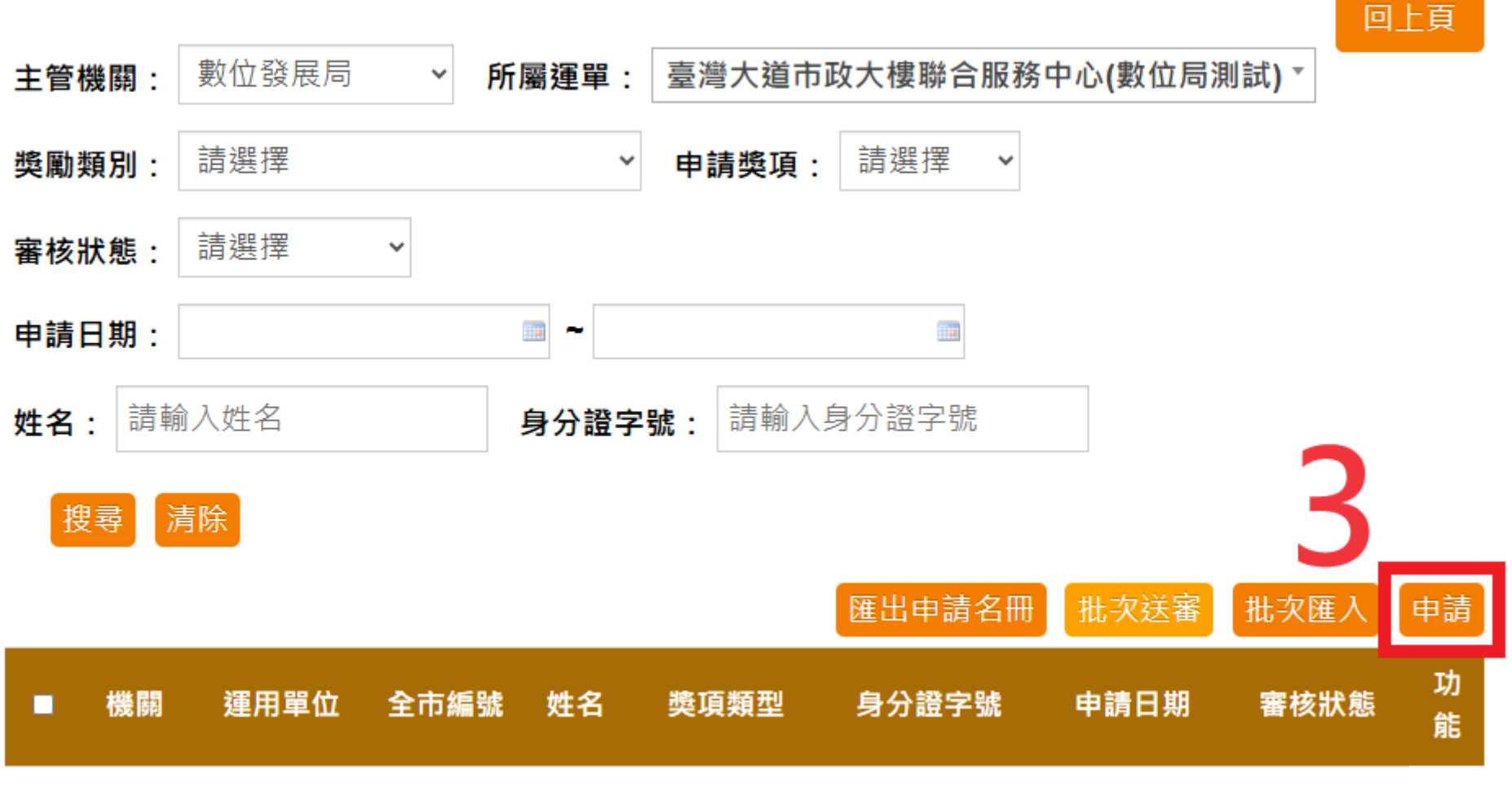

尚無任何資料!

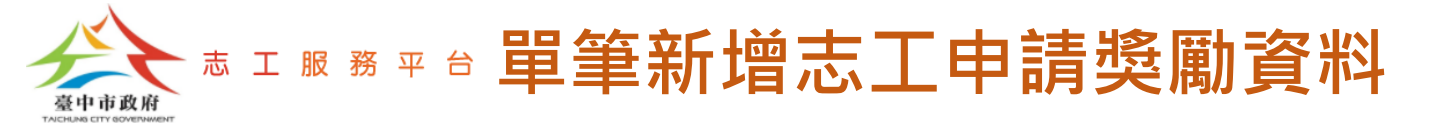

#### Step 4: 填寫申請者基本資料。

### 填寫申請者基本資料 回上頁 送件歷程 基本資料 \* 運用單位 臺灣大道市政大樓聯合服務中心(數位局測試) 🗸 **邊勵類別** 臺中市志願服務獎勵 ✓ 申請獎項 三等徽章 > \* 姓名 葉獎一 \*身分證字號 Li \* 出生年月日 73/02/18 聯絡電話 0912345678 \* 是否為本市市民 ◉是 ○否 \* 性別 ◉男 ○女

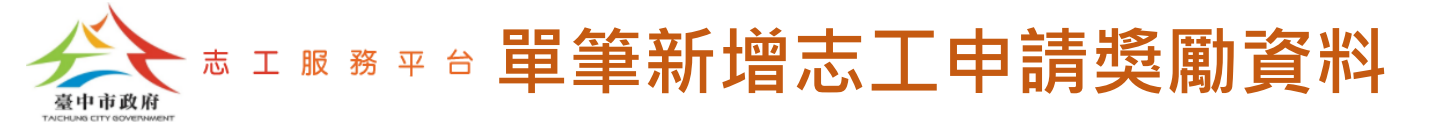

#### Step 5: 填寫申請者服務資歷。

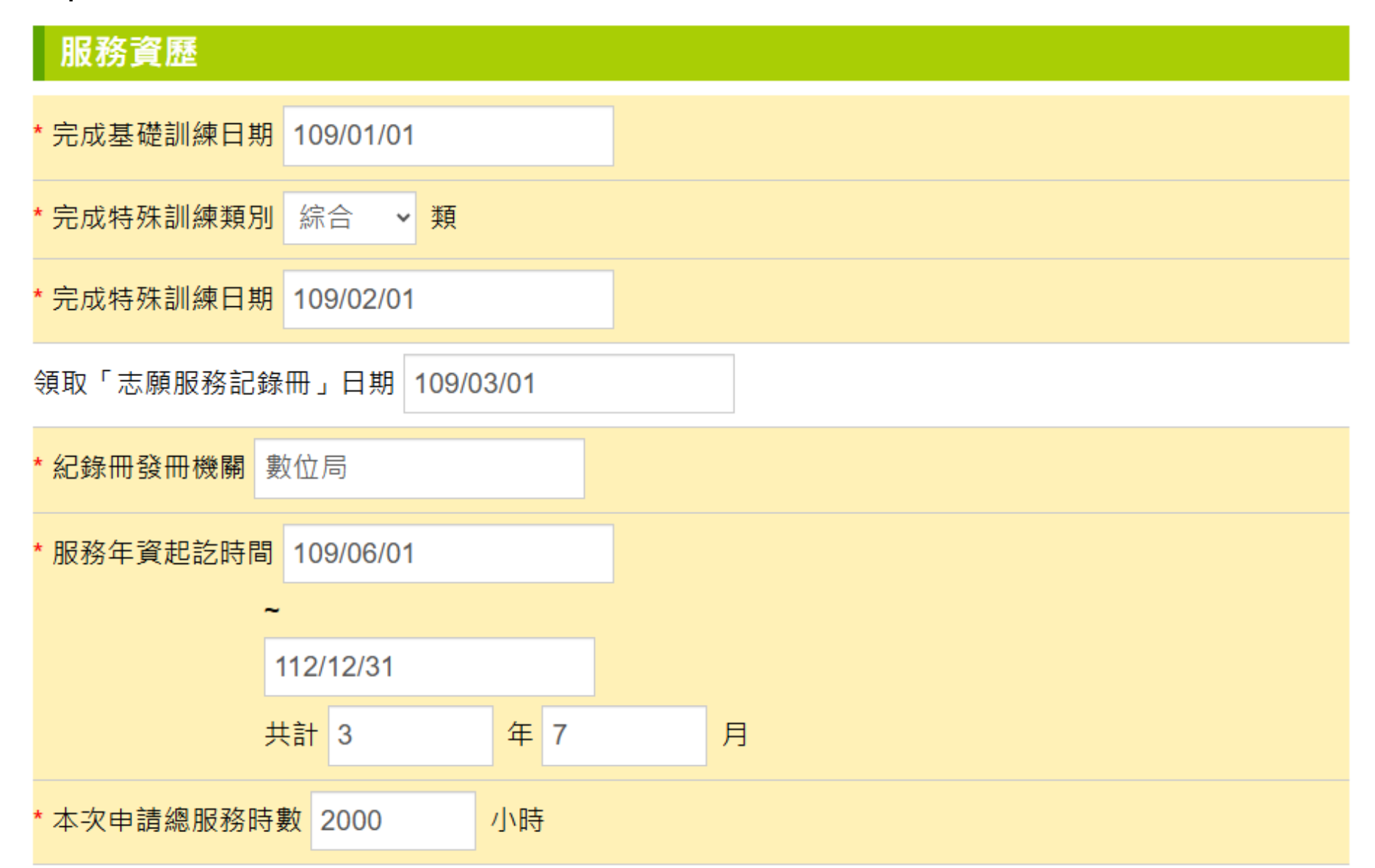

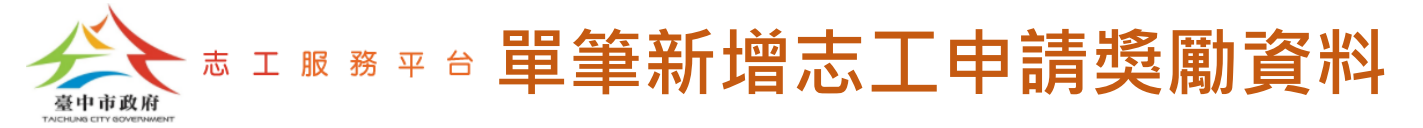

#### Step 6: 依畫面指示,上傳申請證明文件及個人生活獨照後,點選【確認送審】 按鈕。 申請證明文件(衛福部資訊系統時數頁面截圖或績效證明書、前次得獎證明) \* 上傳衛福部資訊系統時數頁面截圖或績效證明書、前次得獎證明 (接受格式:pdf、jpg、jpeg、png,檔案大小需低於5MB) 增加 重設 選擇檔案 沒有選擇檔案 檔案名稱 檔案預覽 功能 檔案類型 上傳時間 刪除 上傳文件test.pdf 開啟 2025-03-20 16:41:12 .pdf pdf 本次申請三等徽章 績效證明開立方式 ●開立所有申請服務時數之績效證明 服務績效證明書開立時數 2000 小時 上傳個人生活獨照 \* 上傳個人生活獨照一引 選擇照片 大頭照.ipg 製作表揚手冊使用,敬請務必挑選清晰且人像比例較大之照片(接受格式:jpg、jpeg、png,檔案大小需低 於5MB)

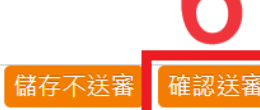

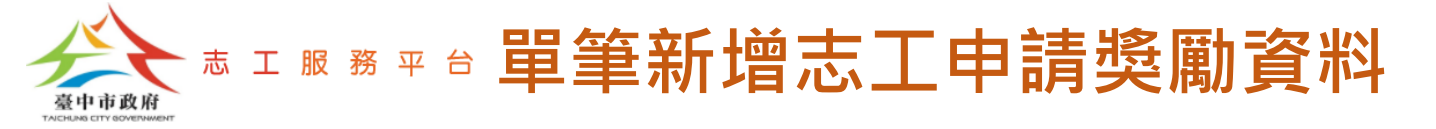

#### Step 7:完成送審,並顯示目前審核狀態。

清除

搜尋

#### 志工申請獎勵 回上頁 數位發展局 臺灣大道市政大樓聯合服務中心(數位局測試) \* 所屬運單: 主管機關: ¥ 請選擇 請選擇 獎勵類別: 申請獎項: ~ ¥ 請選擇 審核狀態: ¥ ..... 申請日期: ~ 請輸入姓名 請輸入身分證字號 姓名: 身分證字號:

匯出申請名冊 批次送審 批次匯入 申請 獎項 申請日 審核狀 機關 運用單位 全市編號 身分證字號 功能 姓名 類型 態 期 數位發 臺灣大道市政大樓聯合服 三等 2025-初審審 瀏覽 葉獎一  $\Box$ test-001 徽章 展局 務中心(數位局測試) 03-20 核中 筆,共1筆 每頁 **« « «** » »»

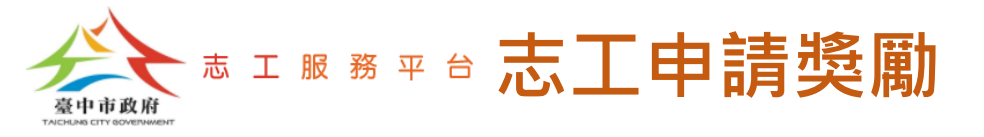

## 批次匯入志工申請獎勵資料

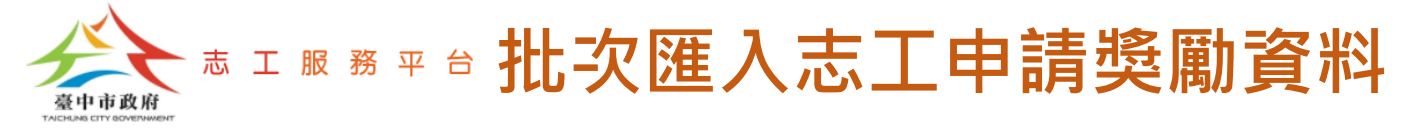

#### Step 1: 點選【批次匯入】按鈕。

#### 志工申請獎勵

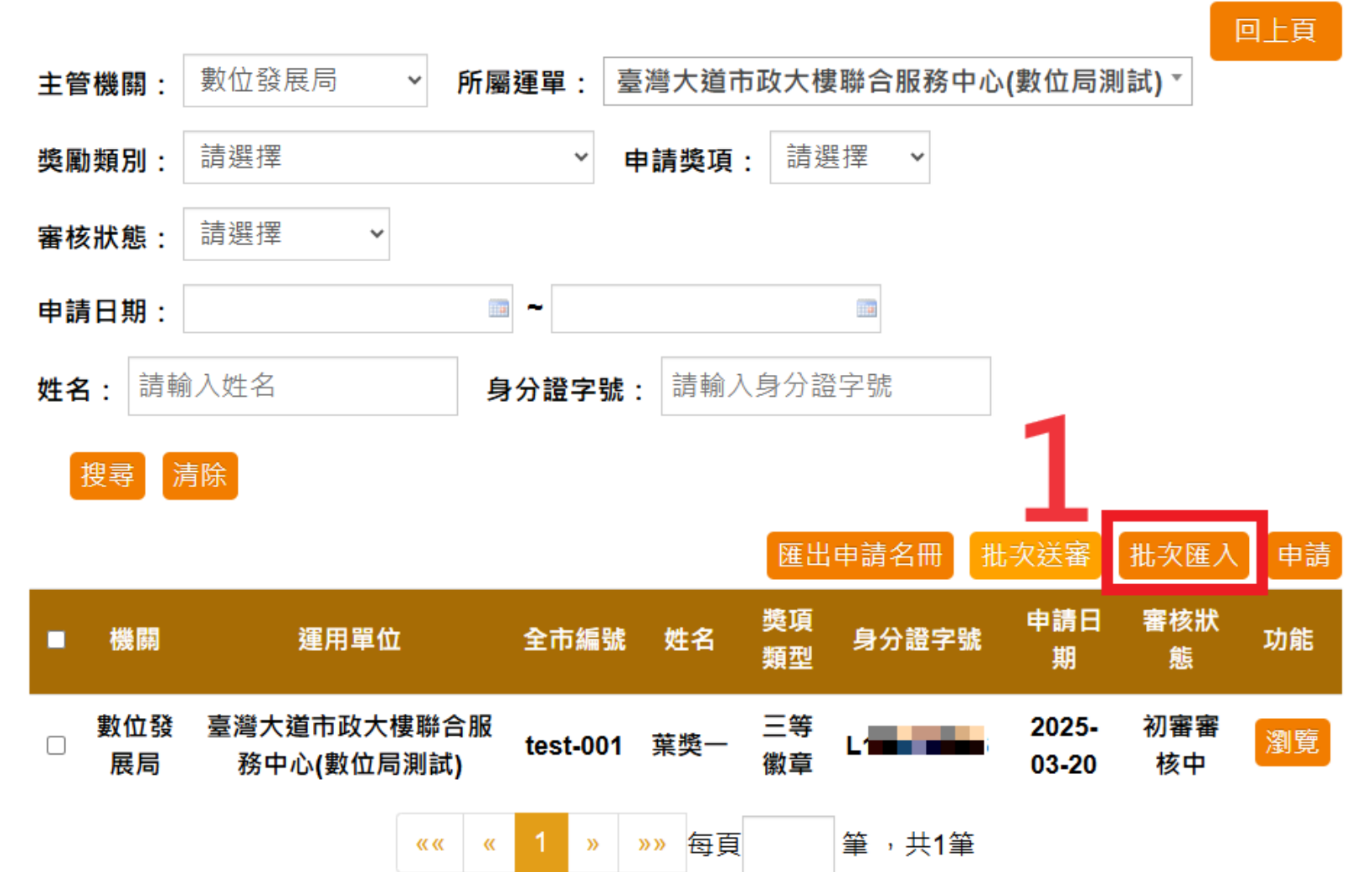

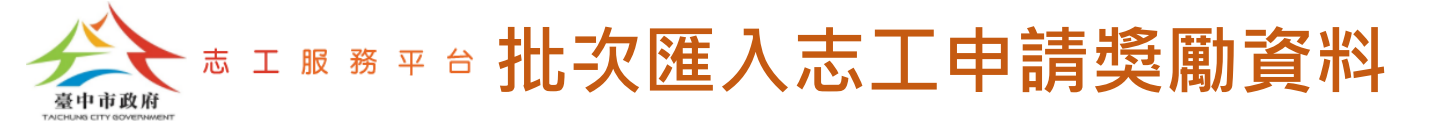

Step 2: 點選【上傳志工個人生活獨照】。(此步驟可先略過,之後再補傳也可)

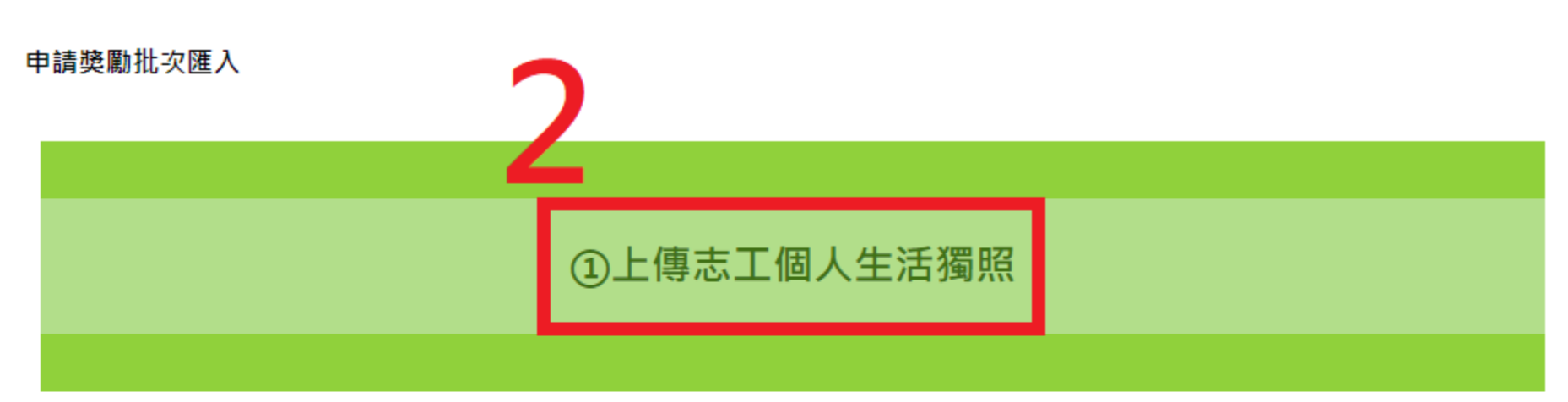

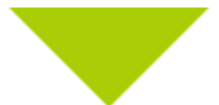

#### ②匯入志工申請獎勵資料

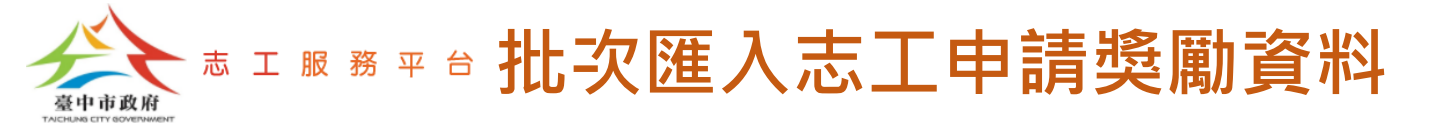

Step 3: 依畫面指示,上傳志工個人生活獨照後,點選【下一步】按鈕。 註:照片檔接受格式: jpg、jpeg、png,檔名請使用【身分證字號】。例如: A123456789.jpg。

### 上傳志工個人生活獨照

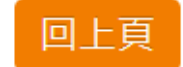

#請使用拖曳或點擊的方式上傳圖檔

##製作表揚手冊使用,敬請務必挑選清晰之照片。接受格式:jpg、jpeg、png,檔案大小需低於 5MB

##上傳照片檔名請使用【身分證字號】。例如:A123456789.jpg

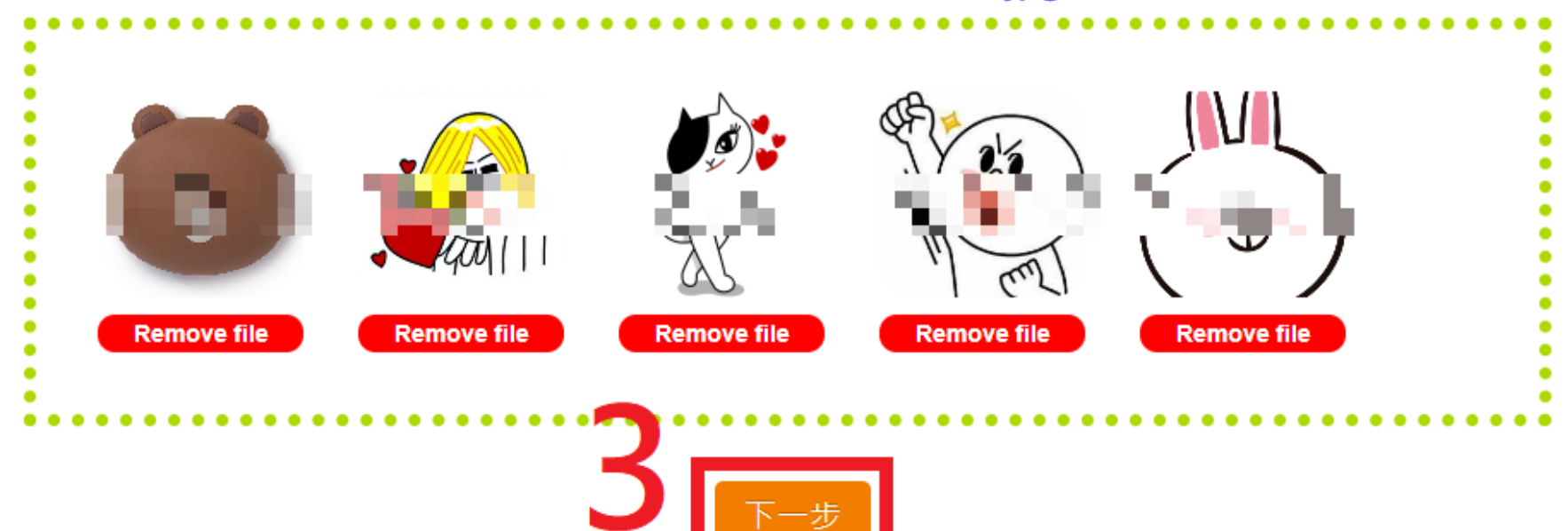

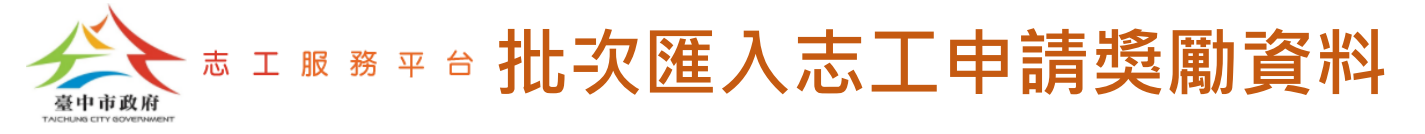

Step 4:下載Excel範例檔。 Step 5:依格式整理Excel內容資料。

申請獎勵批次匯入一臺灣大道市政大樓聯合服務中心(數位局測試)

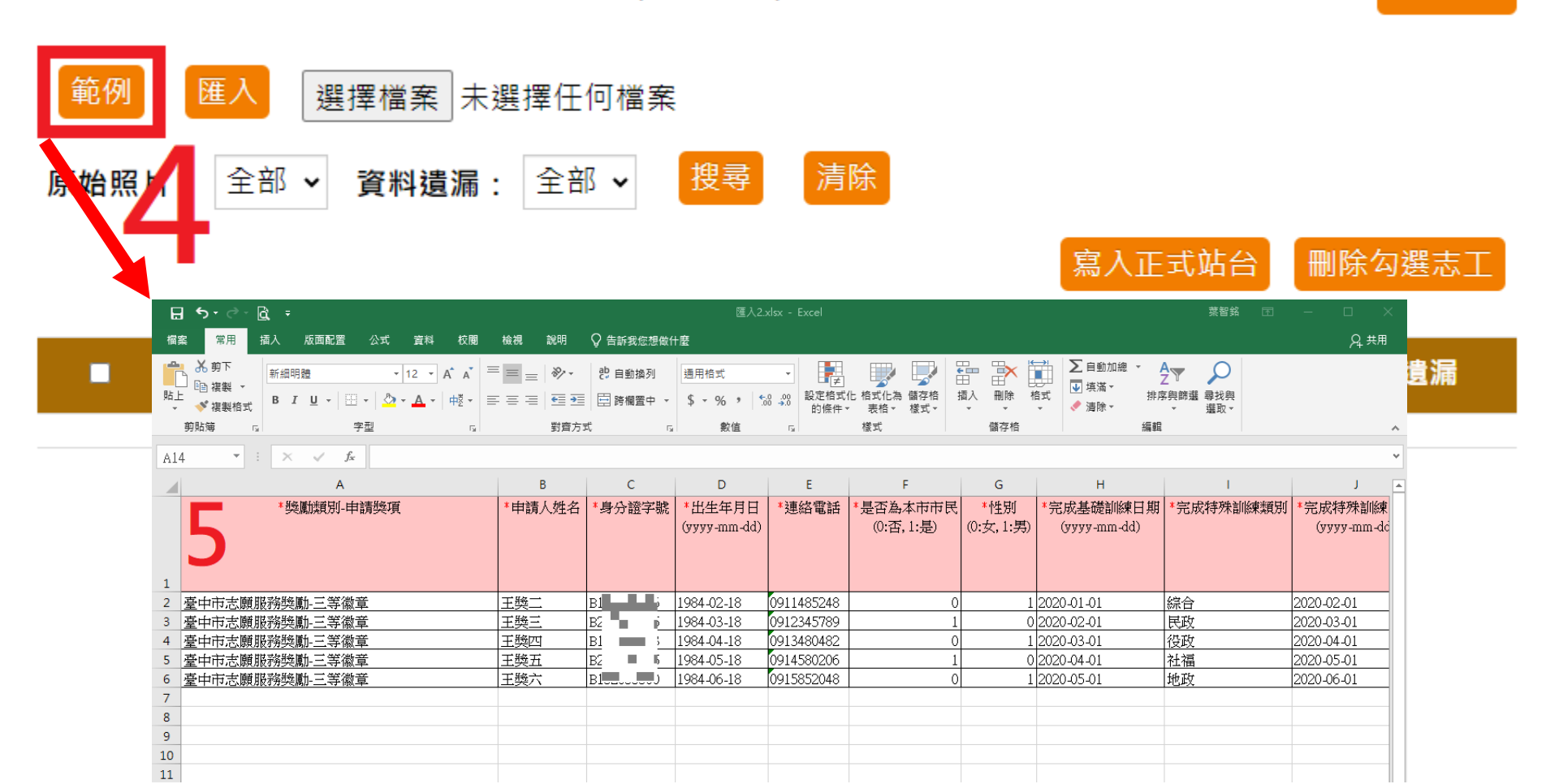

回上頁

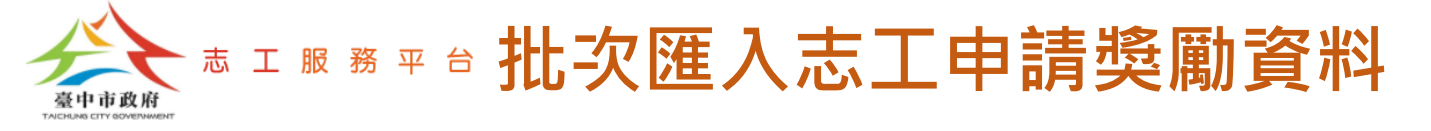

#### Step 6: 點選【選擇檔案】。

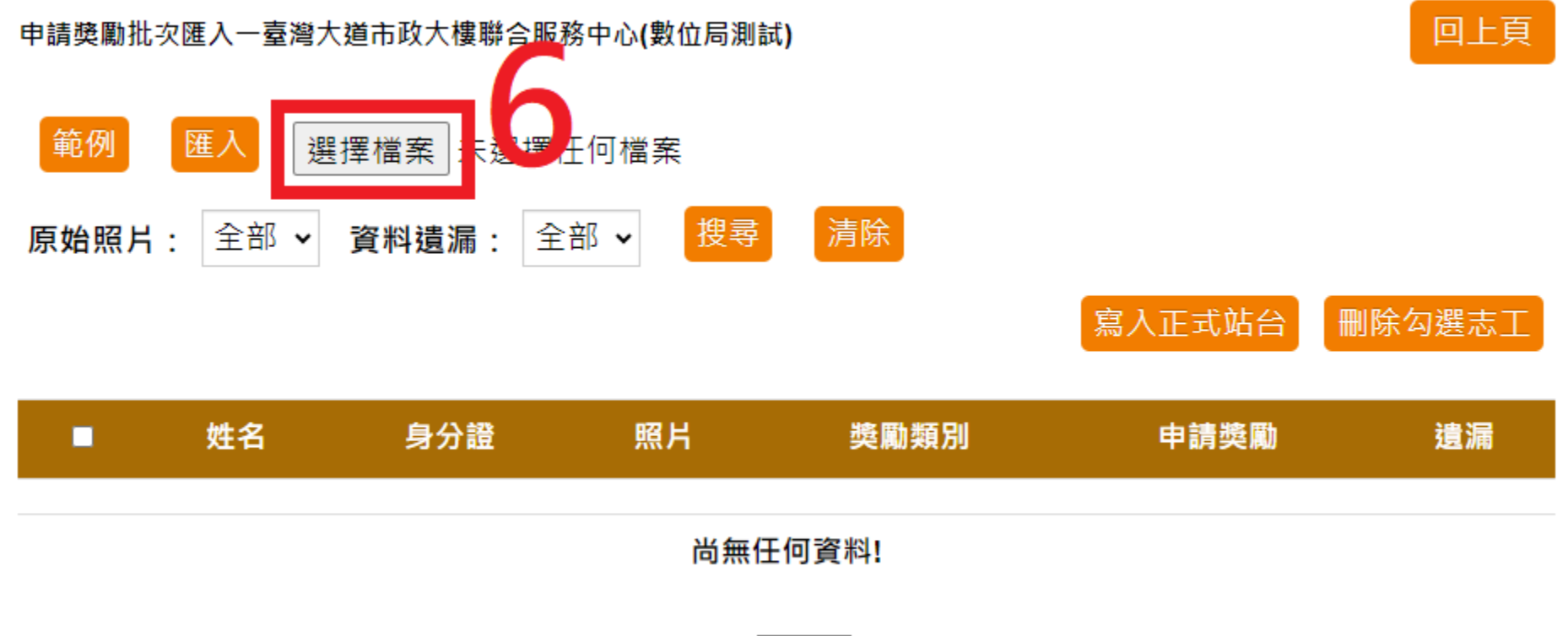

|共0筆資料|每頁 1000 筆|0/0頁| |

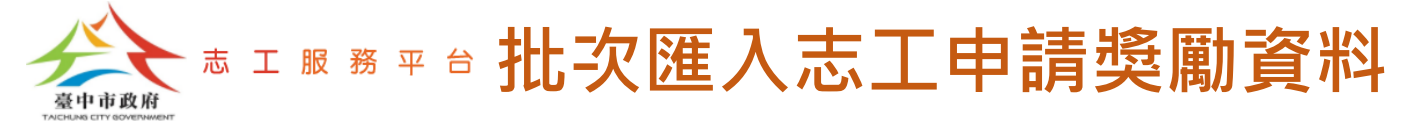

#### Step 7: 選擇Step5整理好的Excel檔案。

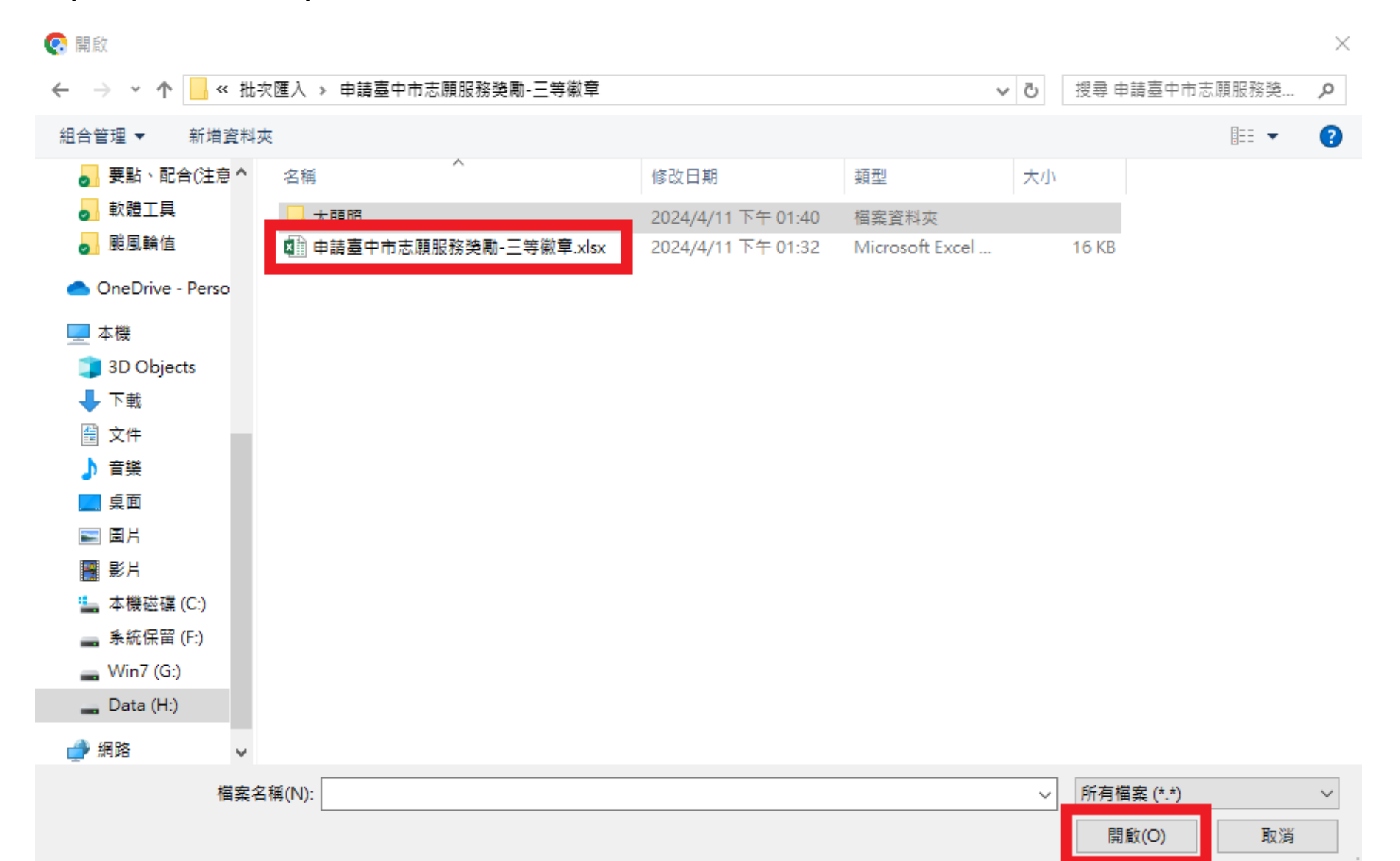

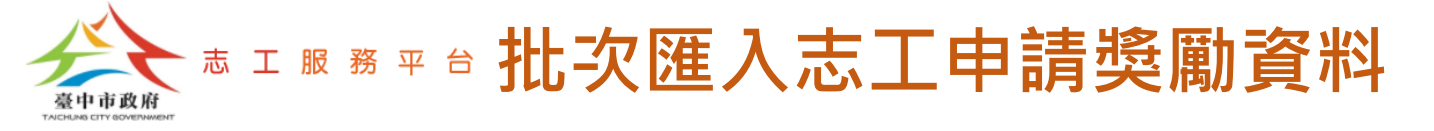

#### Step 8: 點選【匯入】按鈕。

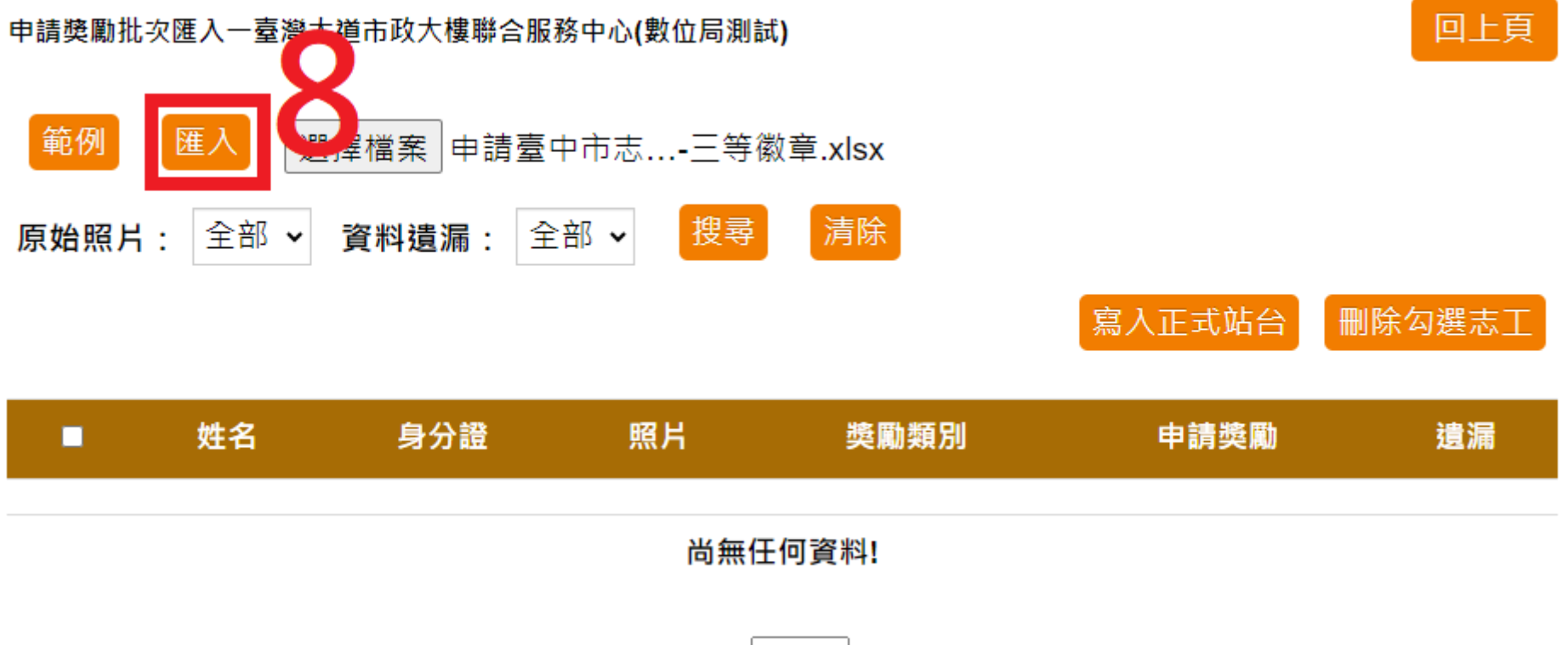

|共0筆資料|每頁 1000 筆|0/0頁| |

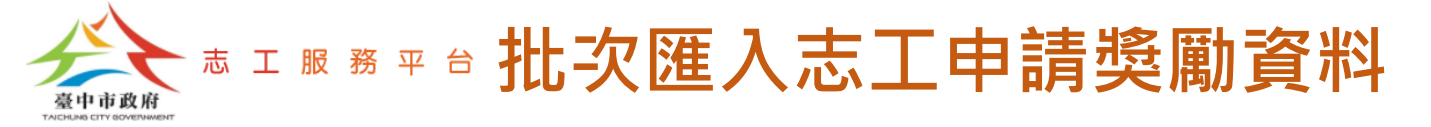

#### Step 9:跳出匯入暫存檔完成訊息,點選【確定】按鈕。

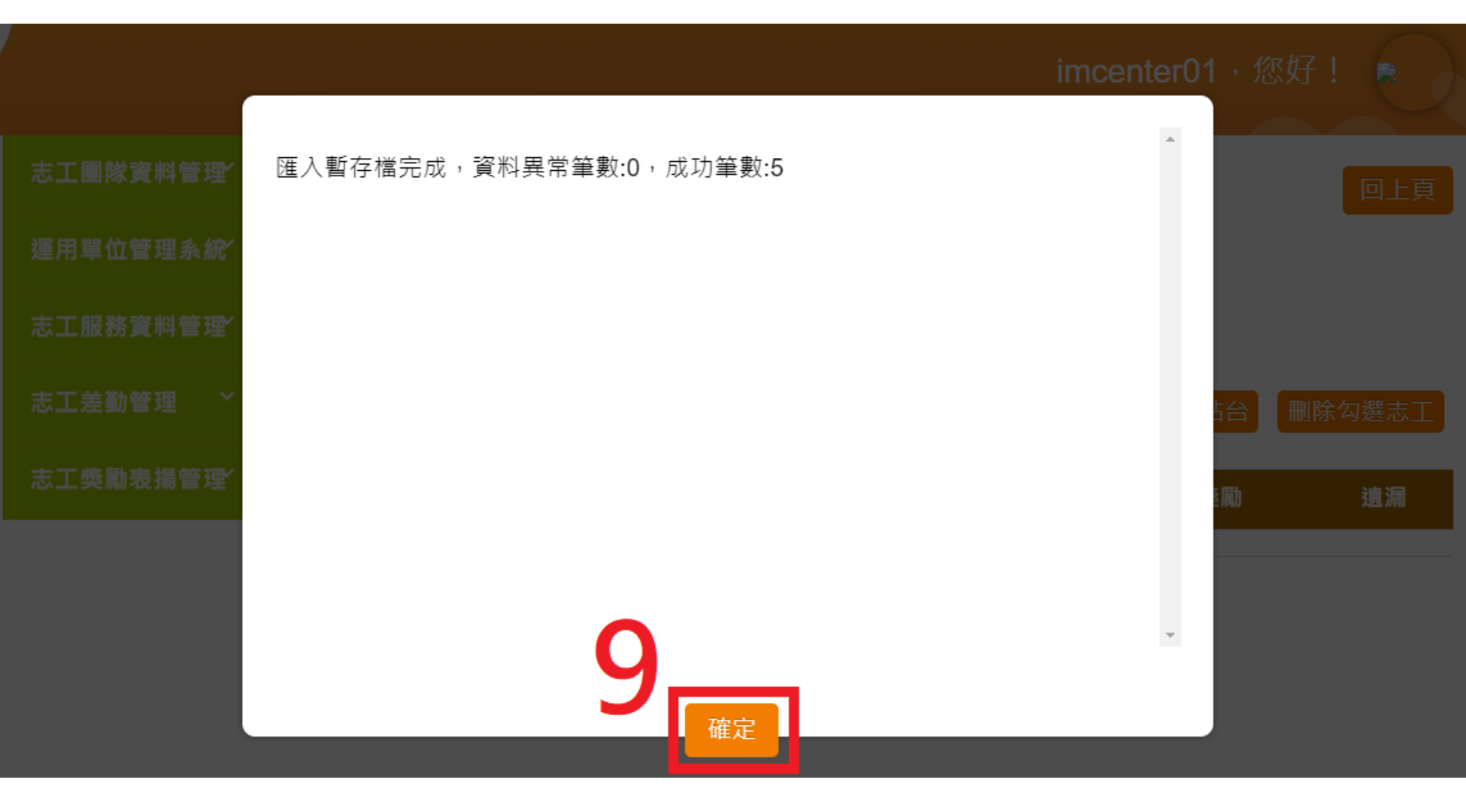

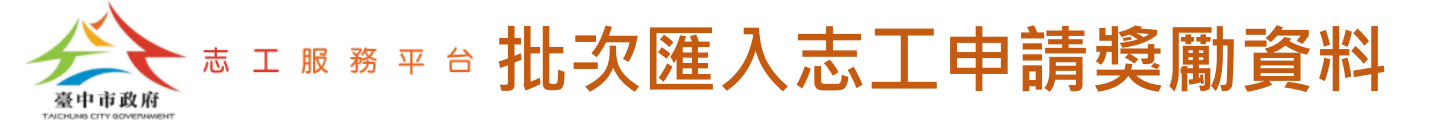

Step 10:確認欲匯入資料無誤後,勾選全部,點選【寫入正式站台】按鈕。

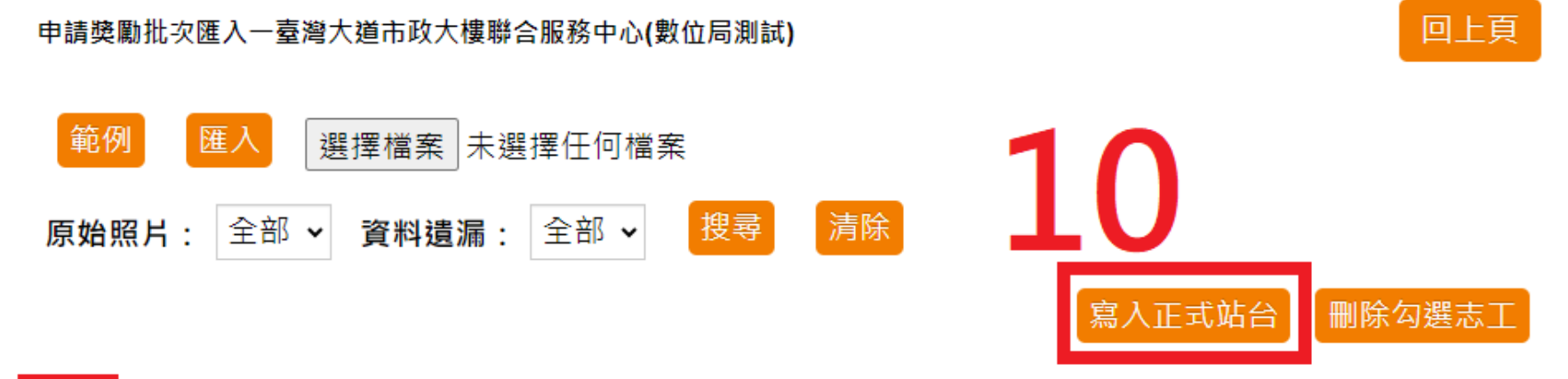

| 姓名  | 身分證           | 照片 | 獎勵類別      | 申請獎勵 | 遺漏 |
|-----|---------------|----|-----------|------|----|
| 王獎二 | B1( <b>11</b> | 有  | 臺中市志願服務獎勵 | 三等徽章 | 0  |
| 王獎三 | B2(           | 有  | 臺中市志願服務獎勵 | 三等徽章 | 0  |
| 王獎四 | B14           | 有  | 臺中市志願服務獎勵 | 三等徽章 | 0  |
| 王獎五 | B24           | 有  | 臺中市志願服務獎勵 | 三等徽章 | 0  |
| 王獎六 | B1:           | 有  | 臺中市志願服務獎勵 | 三等徽章 | 0  |

|共5筆資料|每頁 1000 筆|1/1頁| |1|

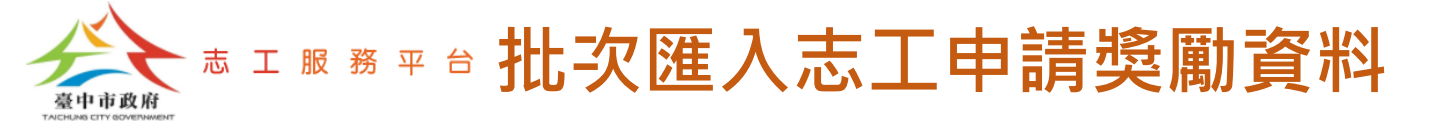

正資料。

Step 11:回到【志工獎勵表揚管理-志工申請獎勵】畫面,此時匯入的資料都 會是【暫存】狀態,需逐筆點選【修改】按鈕,進入補上傳申請證明文件或修

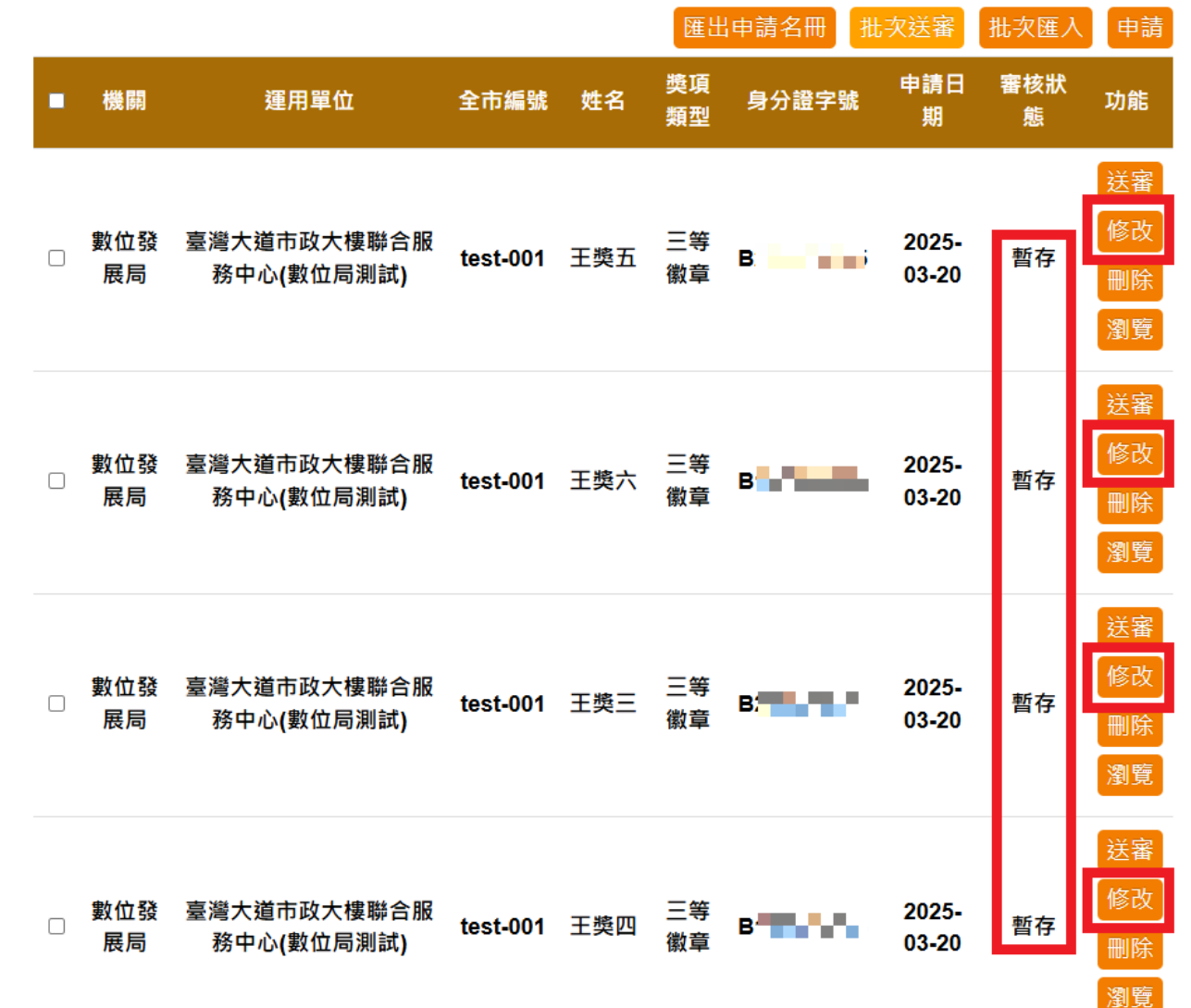

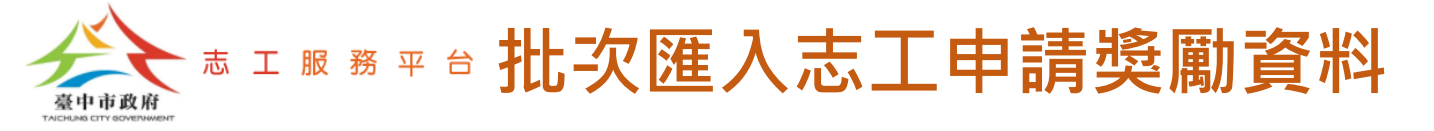

#### Step 12:完成補上傳申請證明文件或修正資料後,點選【確認】按鈕。

申請證明文件(衛福部資訊系統時數頁面截圖或績效證明書、前次得獎證明)

| * 上傳衛福部資訊系統時數頁面截圖或績效證明書、前次得獎證明                                                           |              |      |                     |       |  |  |  |  |
|------------------------------------------------------------------------------------------|--------------|------|---------------------|-------|--|--|--|--|
| (接受格式:pdf、jpg、jpeg、png,檔案大小需低於5MB) 增加  重設  上傳                                            |              |      |                     |       |  |  |  |  |
| 選擇檔案 沒有選擇檔案                                                                              |              |      |                     |       |  |  |  |  |
| 檔案預覽                                                                                     | 檔案名稱         | 檔案類型 | 上傳時間                | 功能    |  |  |  |  |
| pdf                                                                                      | 上傳文件test.pdf | .pdf | 2025-03-20 16:54:39 | 開啟 刪除 |  |  |  |  |
| 本次申請三等徽章                                                                                 |              |      |                     |       |  |  |  |  |
| 績效證明開立方式 ◉開立所有申請服務時數之績效證明                                                                |              |      |                     |       |  |  |  |  |
| 服務績效證明書開立時數 2000 小時                                                                      |              |      |                     |       |  |  |  |  |
| 上傳個人生活獨照                                                                                 |              |      |                     |       |  |  |  |  |
| * 上傳個人生活獨照一張 選擇照月<br>製作表揚手冊使用,敬請務必挑選清晰且人像比例較大之照片(接受格式:jpg、jpeg、png,檔案大小需低<br>於5MB)<br>▲● |              |      |                     |       |  |  |  |  |

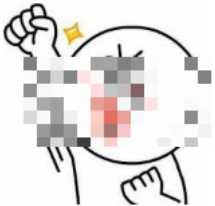

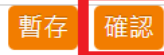

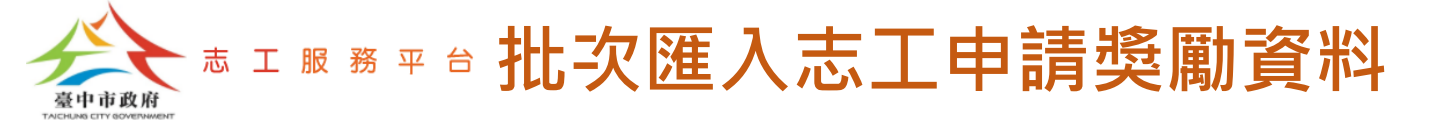

#### Step 13:完成補上傳申請證明文件或修正資料後,可1次勾選多筆申請案件, 點選【批次送審】按鈕。

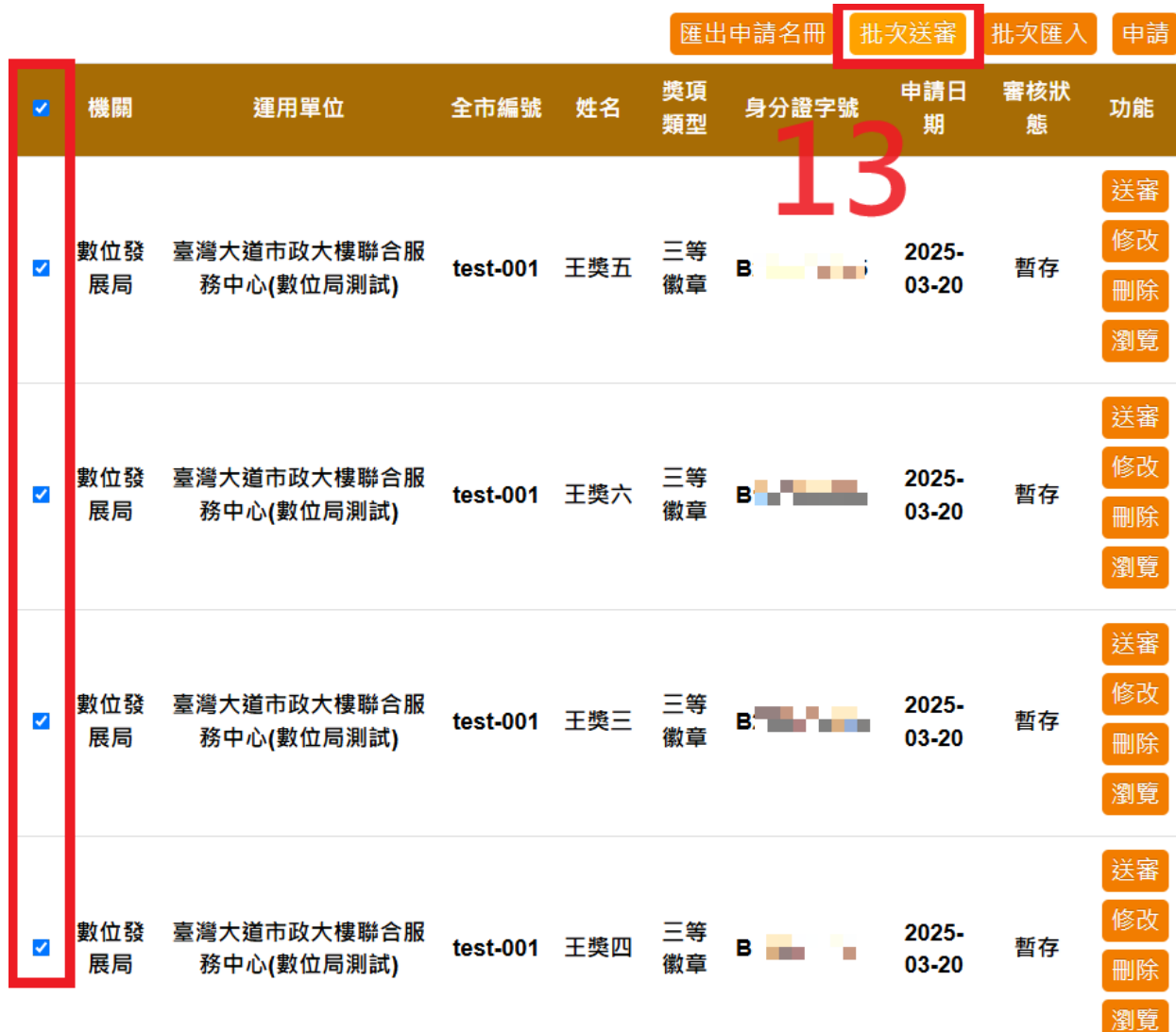

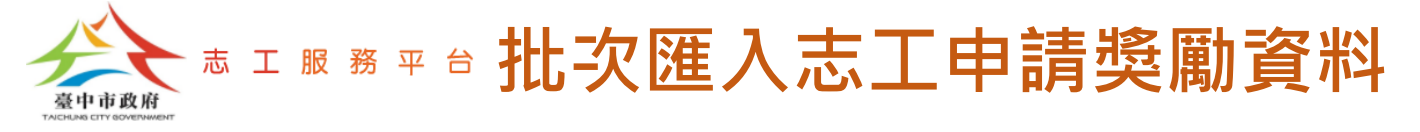

Step 14:完成送審,並顯示目前審核狀態。

|   |           |                           |          |     | 匯出       | 申請名冊  | ;次送審           | 批次匯入      | 申請 |
|---|-----------|---------------------------|----------|-----|----------|-------|----------------|-----------|----|
| • | 機關        | 運用單位                      | 全市編號     | 姓名  | 獎項<br>類型 | 身分證字號 | 申請日<br>期       | 審核狀<br>態  | 功能 |
|   | 數位發<br>展局 | 臺灣大道市政大樓聯合服<br>務中心(數位局測試) | test-001 | 王獎五 | 三等<br>徽章 | в:    | 2025-<br>03-20 | 初審審<br>核中 | 瀏覽 |
|   | 數位發<br>展局 | 臺灣大道市政大樓聯合服<br>務中心(數位局測試) | test-001 | 王獎六 | 三等<br>徽章 | B     | 2025-<br>03-20 | 初審審<br>核中 | 瀏覽 |
|   | 數位發<br>展局 | 臺灣大道市政大樓聯合服<br>務中心(數位局測試) | test-001 | 王獎三 | 三等<br>徽章 | B     | 2025-<br>03-20 | 初審審<br>核中 | 瀏覽 |
|   | 數位發<br>展局 | 臺灣大道市政大樓聯合服<br>務中心(數位局測試) | test-001 | 王獎四 | 三等<br>徽章 | B     | 2025-<br>03-20 | 初審審<br>核中 | 瀏覽 |
|   | 數位發<br>展局 | 臺灣大道市政大樓聯合服<br>務中心(數位局測試) | test-001 | 王獎二 | 三等<br>徽章 | B     | 2025-<br>03-20 | 初審審<br>核中 | 瀏覽 |
|   | 數位發<br>展局 | 臺灣大道市政大樓聯合服<br>務中心(數位局測試) | test-001 | 葉獎一 | 三等<br>徽章 | L     | 2025-<br>03-20 | 初審審<br>核中 | 瀏覽 |

1 » »» 每頁

**« «** 

**«** 

筆 , 共6筆

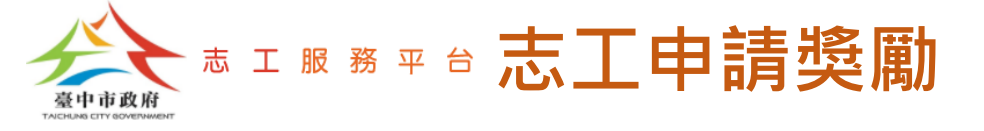

### 查詢審核狀態

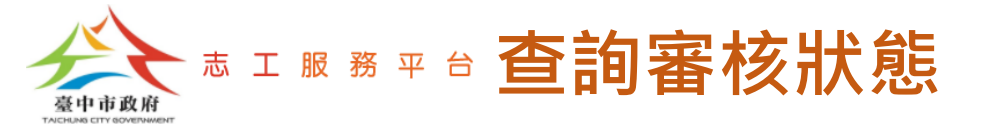

於【志工獎勵表揚管理-志工申請獎勵】畫面,查詢審核狀態。例如:【退件】。

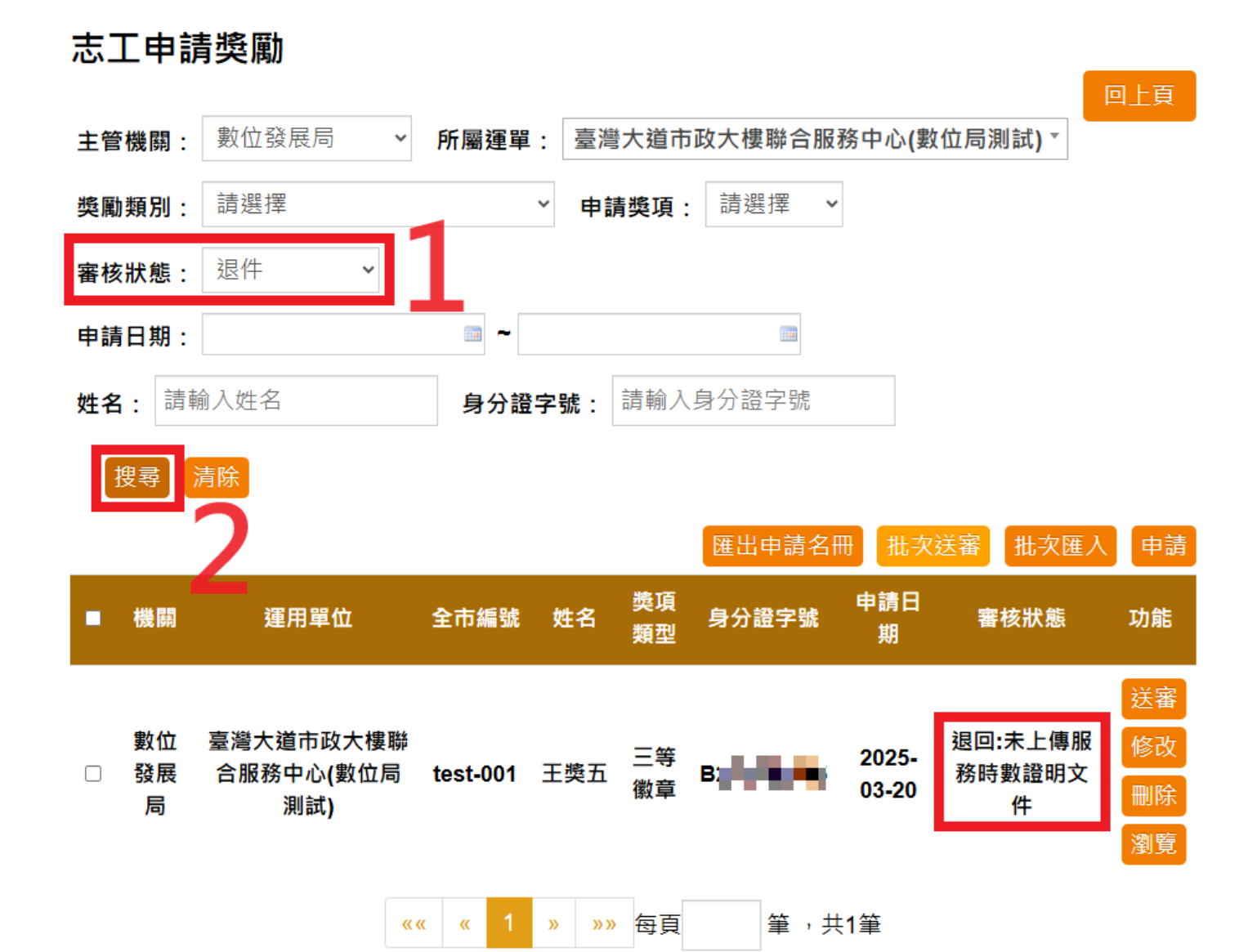

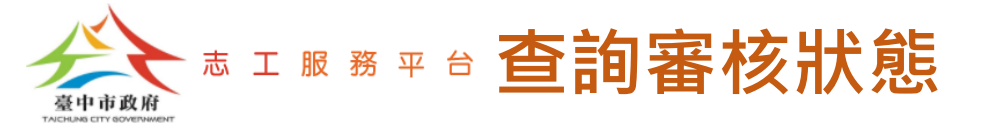

於【志工獎勵表揚管理-志工申請獎勵】畫面,查詢審核狀態。例如:【初審】。

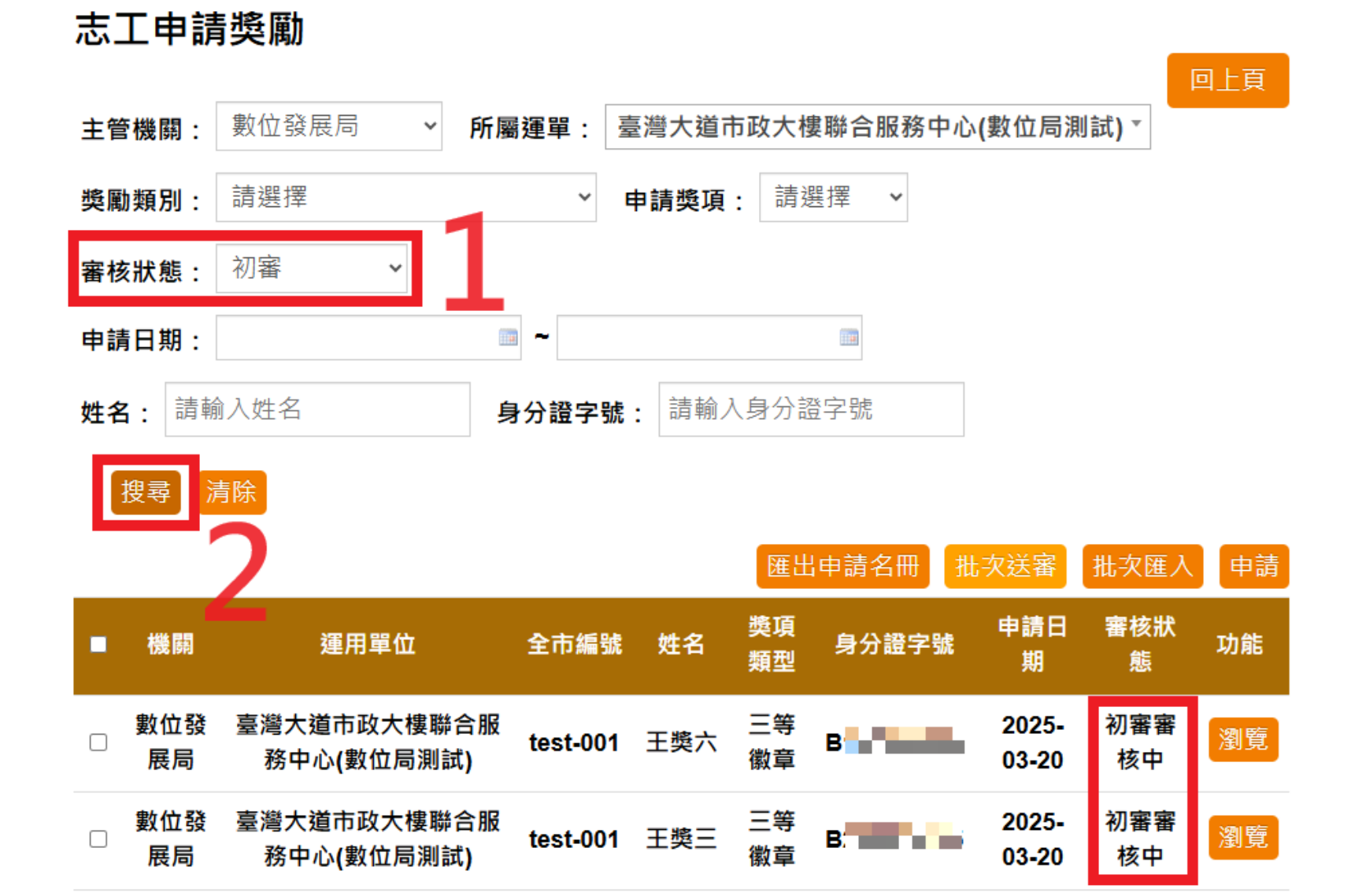

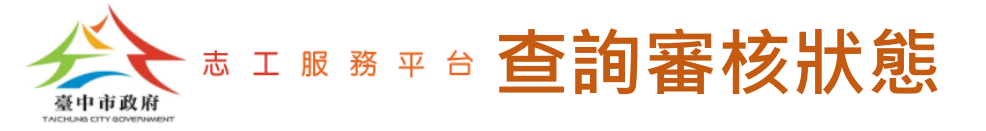

於【志工獎勵表揚管理-志工申請獎勵】畫面,查詢審核狀態。例如:【複審】。

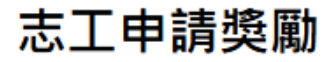

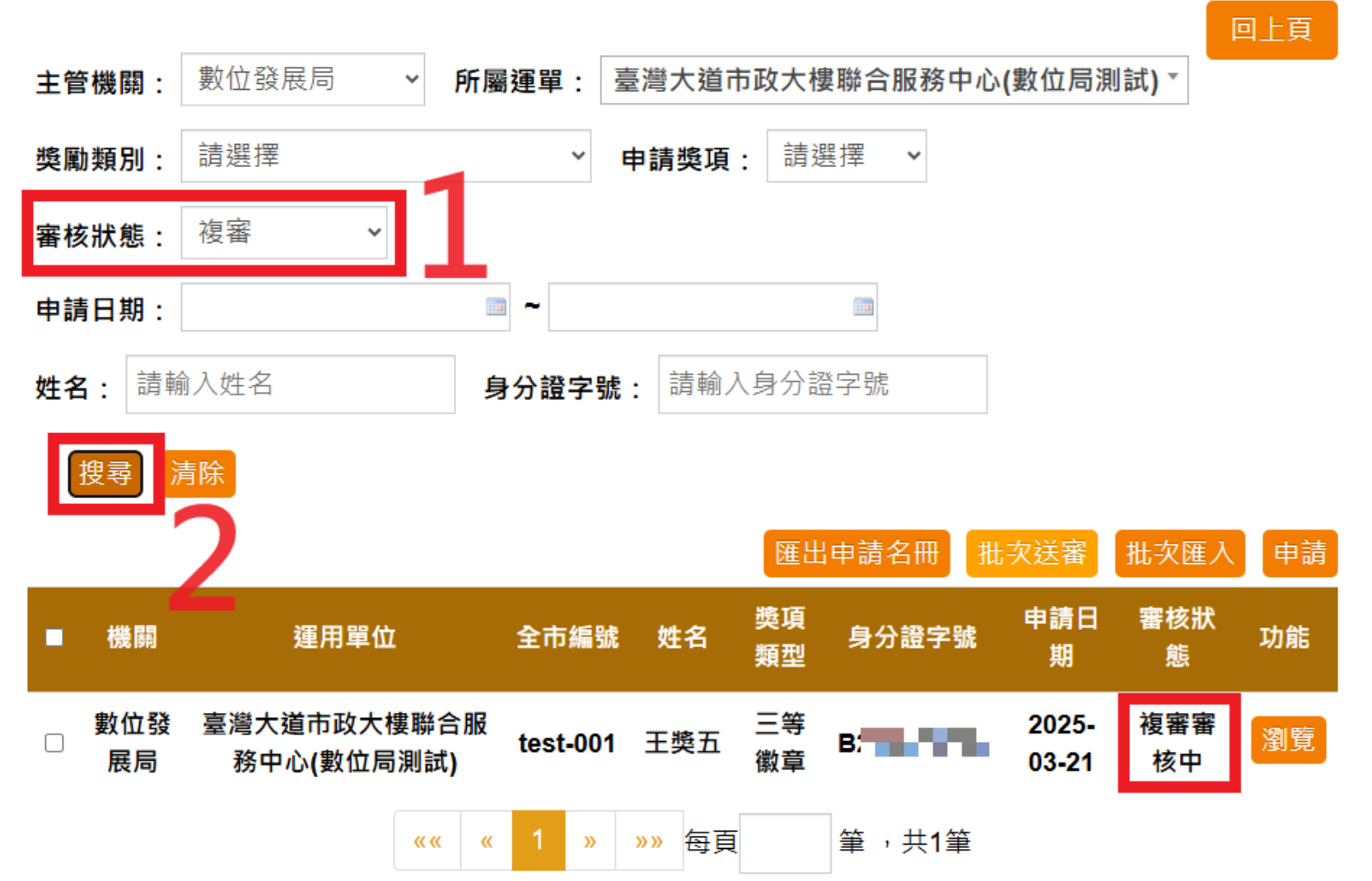

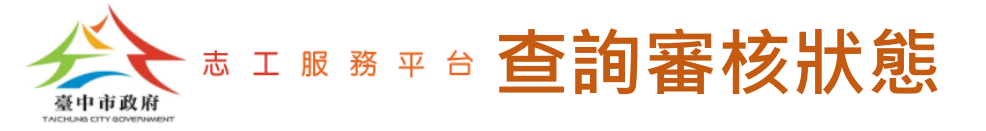

於【志工獎勵表揚管理-志工申請獎勵】畫面,查詢審核狀態。例如:【通過】 0

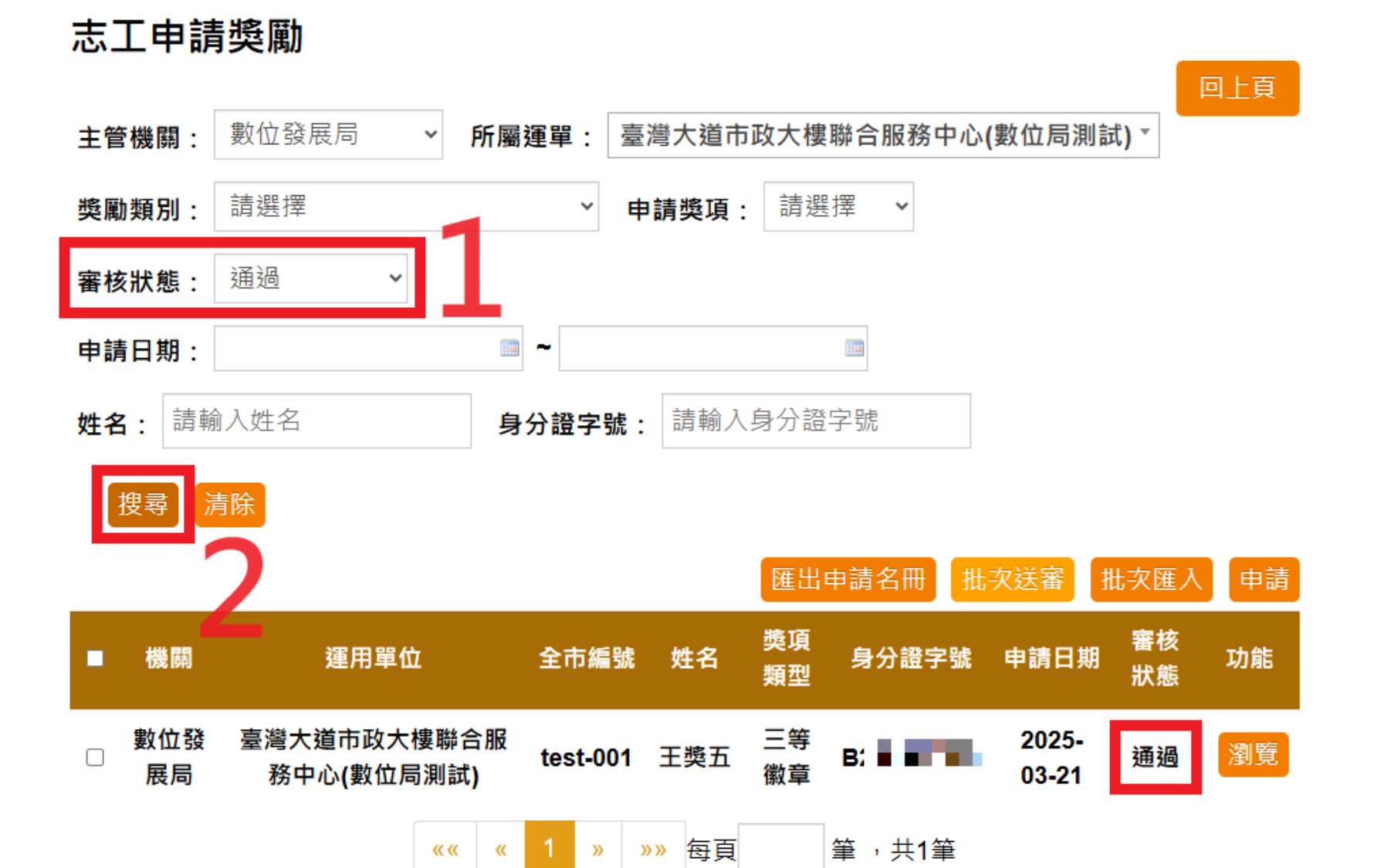